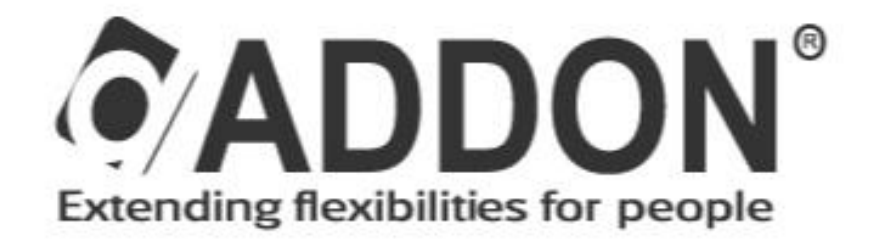

### 802.11ac Wireless Dual Band 1200Mbps PCI-E Adapter

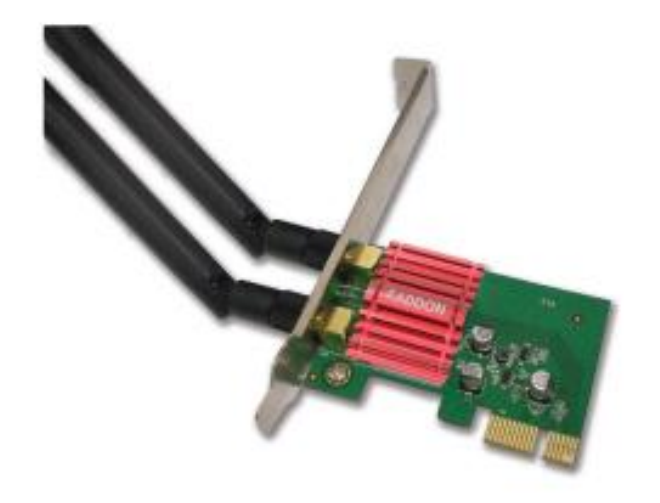

#### Model No. RWP1200E

Package Contents: One Wireless PCI-E Adapter, One Quick Installation Guide, One CD-ROM includes Drivers and User's Manual

\*This Quick Installation is meant to help you to install the product quickly and easily. For further information, please refer to the user's manual or visit our website www.addon-tech.com

#### Installation

**Note:** This process may vary slightly for other versions of Windows

- **1.** Switch OFF and unplug your computer from the main socket.
- 2. Remove the cover from your computer's case
- **3.** Insert the wireless network card into an empty PCI-E slot of your motherboard.
- **4.** Screw in the included antennas directly to your wireless network card.

**Note:** If you need, you can adjust the position of the antenna(s) for improved wireless reception.

5. Reattach the cover on your computer's case

#### 6. Switch your computer ON.

# Note: If a Hardware Wizard/Driver Installation window opens, please click "**Cancel**" or "**Close**".

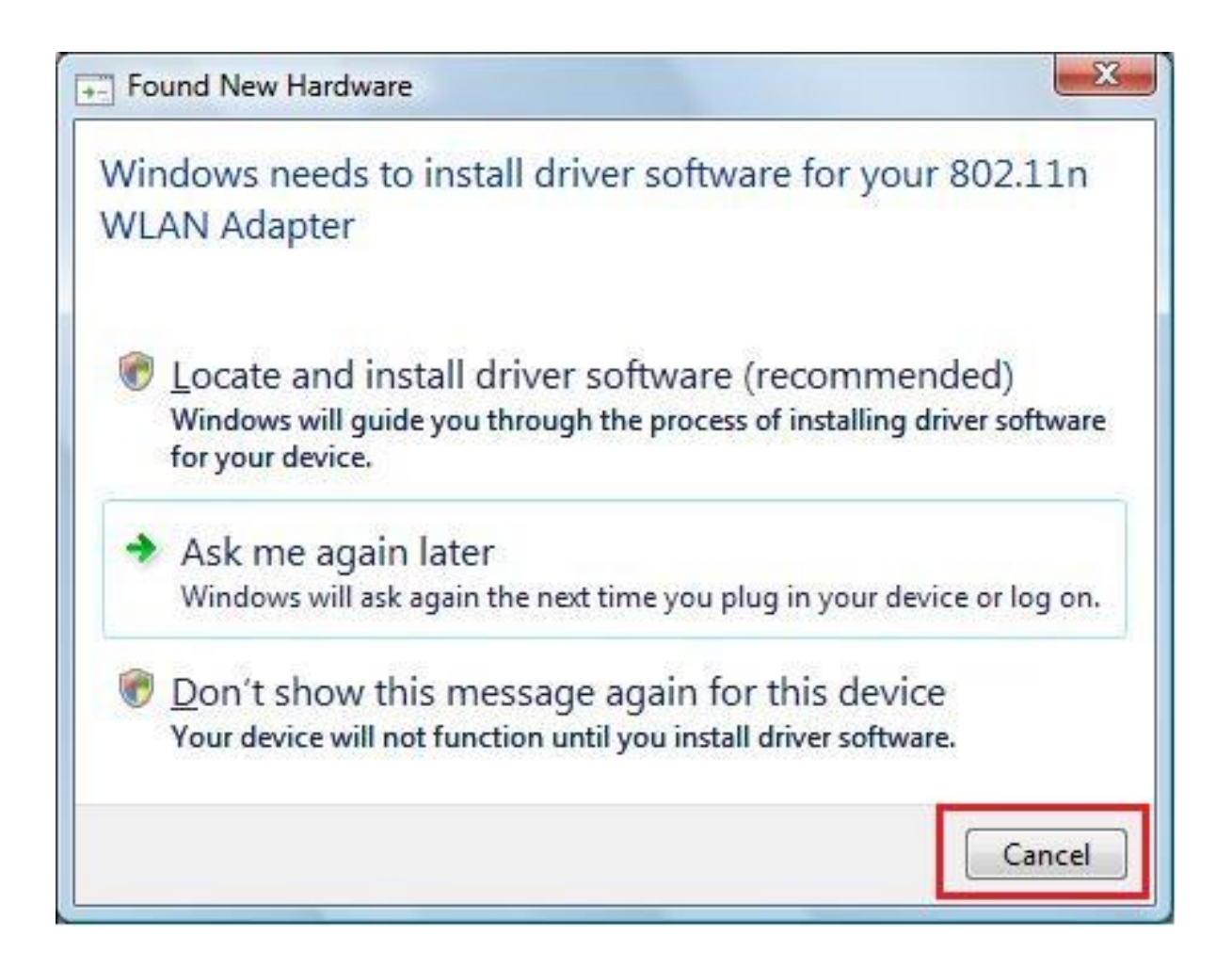

7. Insert the included CD-ROM into the CD drive of your computer.

The software installation should run automatically. If it does not, please go to CD-ROM and double click on "*autorun.exe*" to start the installation.

**Note:** If, during the installation process, a "User Account Control" or "Windows Security" window opens, please select "Yes" or "Install this driver software anyway" to allow the wizard to make changes to your computer.

| y User | Account Control<br>Do you want to allow the following program from an<br>unknown publisher to make changes to this computer? |                                         |  |
|--------|----------------------------------------------------------------------------------------------------|-----------------------------------------|--|
|        | Program name:<br>Publisher:<br>File origin:                                                                                  | Unknown<br>Downloaded from the Internet |  |
| 🕑 si   | now <u>d</u> etails                                                                                                    | Yes No                                  |  |
|        |                                                                                                    | Change when these notifications appear  |  |

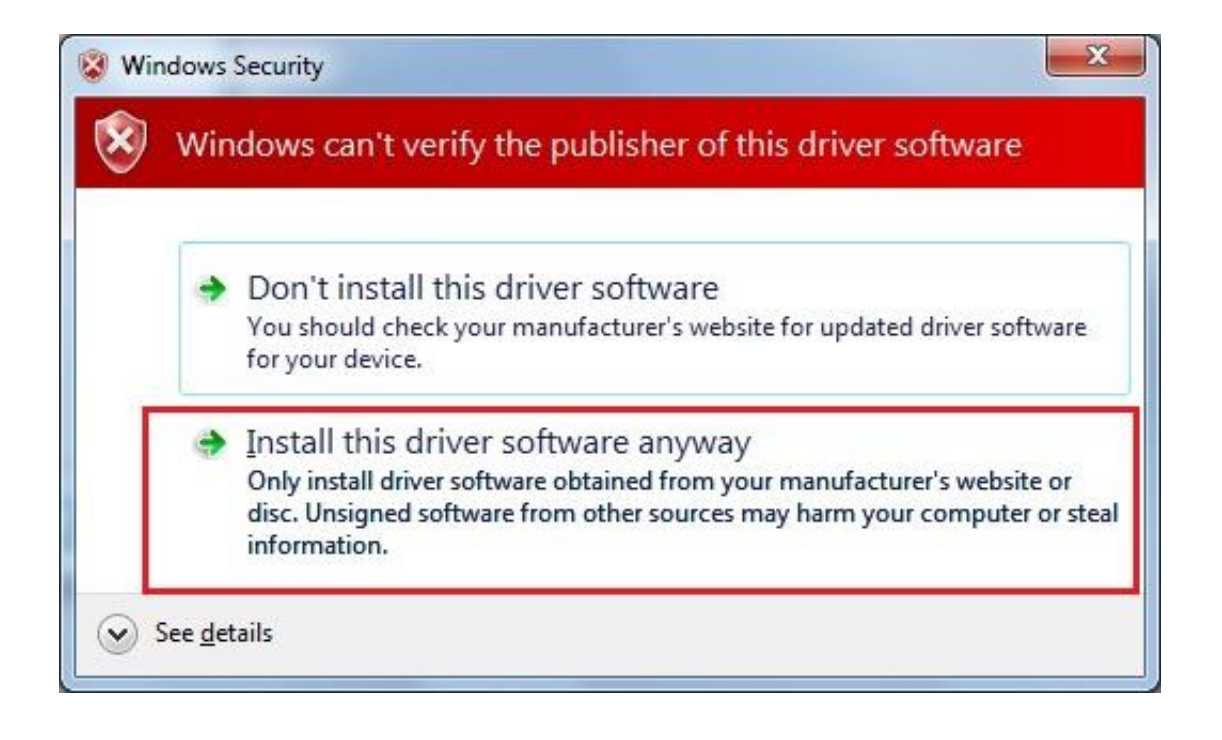

8. Please wait until the installation wizard is ready and then click "Next" to continue.

| ADDON PCIE Wireless LAN Driver |                                                                                                    |  |
|--------------------------------|----------------------------------------------------------------------------------------------------|--|
|                                | ADDON PCIE Wireless LAN Driver                                                                                     |  |
|                                | The InstallShield Wizard will install ADDON PCIE Wireless<br>LAN Driver on your computer. To continue, click Next. |  |
| < <u>B</u> ack Cancel          |                                                                                                    |  |

http://www.addon-tech.com

- **9.** The installation wizard will install the necessary drivers. Please wait until the end of the process.
- **10.** Before you can use the wireless adapter, you need to restart your computer.

When the installation is complete you will be asked to choose whether you wish to.

| ADDON PCIE Wireless LAN Driver      |                                                                                                    |  |  |
|-------------------------------------|----------------------------------------------------------------------------------------------------|--|--|
|                                     | InstallShield Wizard Complete<br>The InstallShield Wizard has successfully installed ADDON<br>PCIE Wireless LAN Driver. Before you can use the program,<br>you must restart your computer.<br>Yes, I want to restart my computer now.<br>No, I will restart my computer later.<br>Remove any disks from their drives, and then click Finish to<br>complete setup. |  |  |
| < <u>B</u> ack <b>Finish</b> Cancel |                                                                                                    |  |  |

#### **Using the Adapter**

After you have installed the driver, Windows users can connect to a Wi-Fi network as usual.

 Click the network icon (examples below) in the system tray and select "Connect to a network".

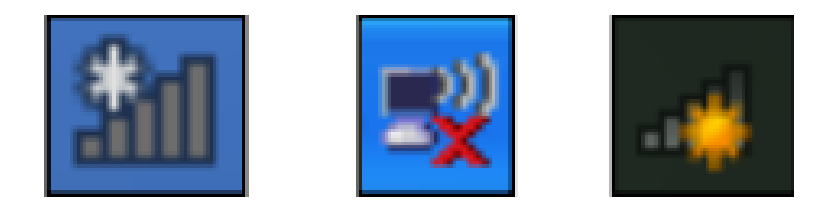

2. Search for the SSID of your WiFi network and then click "Connect".

If you set a password for your network, you will then be prompted to enter it.

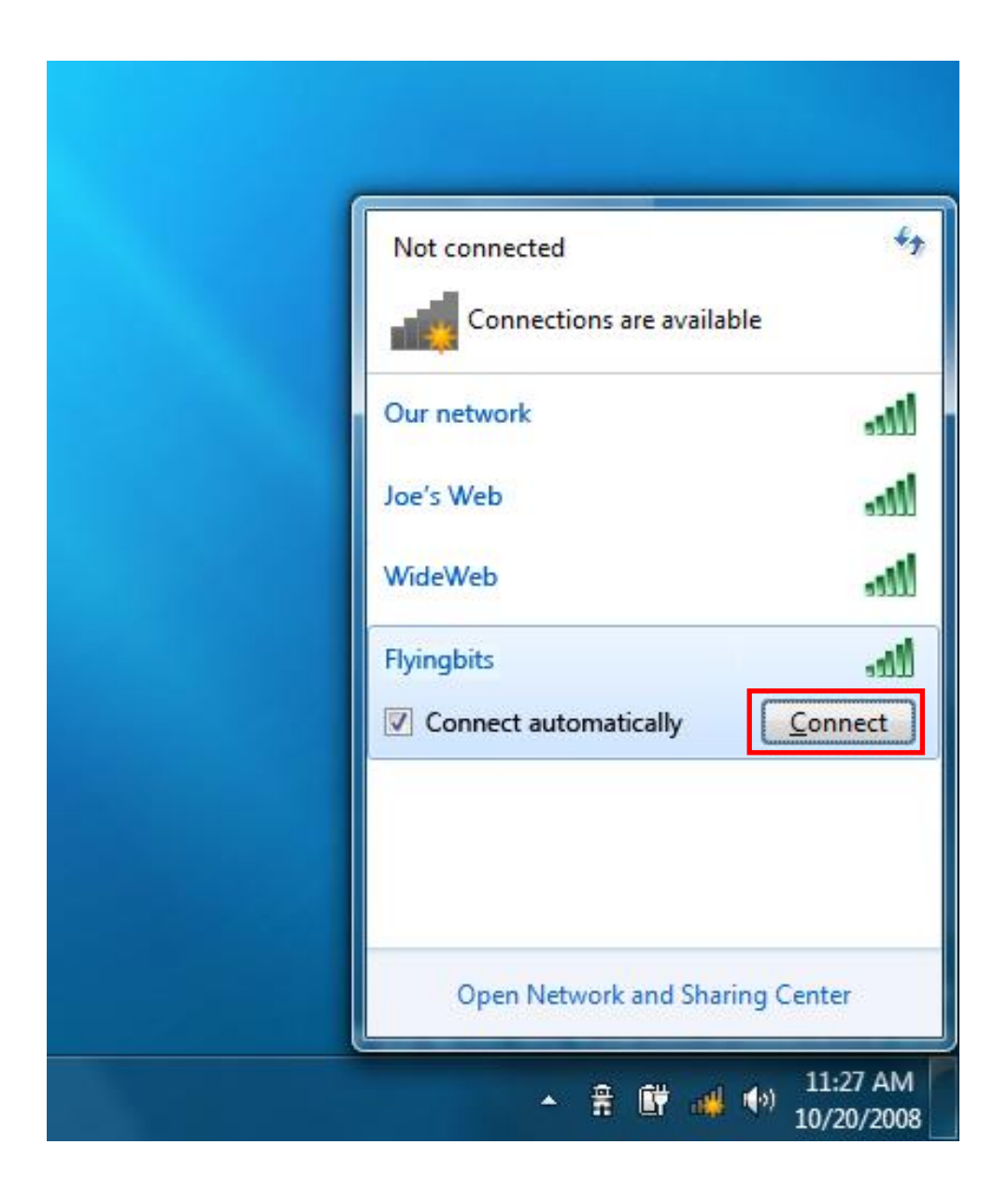

**3.** After correctly entering your password, you will be successfully connected to your WiFi network.

## For any further information, please refer to user's manual in the CD.